# Настольный принтер

# **Mercury G80i**

# Руководство пользователя

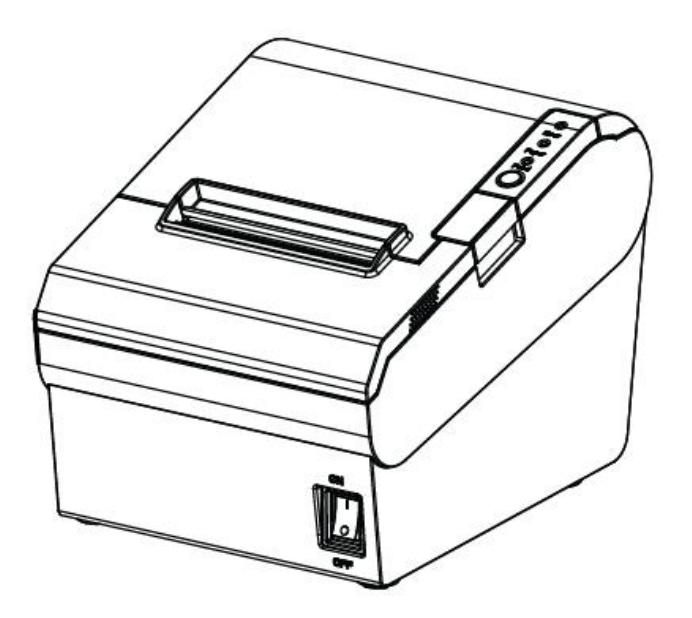

# СОДЕРЖАНИЕ

| Инструкция по технике безопасности                        | <u>5</u> |
|-----------------------------------------------------------|----------|
| <u>1. ВВЕДЕНИЕ</u>                                        | 6        |
| <u>1.1 Общие сведения</u>                                 | <u>6</u> |
| <u>1.2 Основные функции</u>                               | <u>6</u> |
| 2. НАЧАЛО РАБОТЫ                                          | 7        |
| 2.1 Комплект поставки                                     | 7        |
| 2.2 Внешний вид и описание                                | 8        |
| <u>3. ОБЩИЕ ТЕХНИЧЕСКИЕ ХАРАКТЕСТИКИ</u>                  | <u>9</u> |
| <u>3.1 Технические характеристики принтера</u>            | <u>9</u> |
| <u>3.2 Используемые материалы</u>                         | 11       |
| <u>3.2.1 Основные требования</u>                          | 11       |
| 3.2.2 Примечание                                          |          |
| <u>3.3 Требования к печати и автообрезке</u>              | 12       |
| <u>3.3.1 Требования к печати</u>                          | 12       |
| <u>3.3.2 Требования к автообрезке</u>                     | 12       |
| 4. УСТАНОВКА И ИСПОЛЬЗОВАНИЕ                              | 13       |
| <u>4.1 Загрузка бумаги</u>                                |          |
| 4.1.1 Советы по установке                                 | 13       |
| 4.1.2 Установка рулона с бумагой                          | 13       |
| 4.2 Панель управления и звуковое сопровождение при работе | 16       |
| 4.3 Подключение к источнику питания                       | 17       |
| 4.4 Выбор интерфейса при подключении                      |          |
| 4.5 Подключение денежного ящика                           | 17       |
| 4.6 Тестовый запуск                                       |          |
| 4.6.1 Печать тестовой страницы диагностики                |          |
| 4.6.2 Тестовая печать из драйвера Windows                 |          |
| 5. ВЫБОР ИНТЕРФЕЙСА                                       | 19       |
|                                                           |          |
| 5.2 Интерфейс последовательной передачи данных            | 19       |
| 5.3 Ethernet                                              | 20       |
| 5.4 Подключение денежного ящика                           | 20       |
| 5.5 Подключение питания                                   |          |
| 6. УСТРАНЕНИЕ НЕИСПРАВНОСТЕЙ                              |          |
| <u>6.1 Поломка принтера</u>                               | 22       |
| 6.2 Неисправность световой/звуковой индикации             | 22       |
| 6.3 Проблемы, возникающие при печати                      |          |
| 6.4 Проблемы, возникающие во время автообрезки            | 23       |
| 6.5 Устранение замятия бумаги                             |          |
| 7. ЧИСТКА И ОБСЛУЖИВАНИЕ ПРИНТЕРА                         | 23       |
| 7.1 Чистка печатающей головки                             | 24       |
| 7.2 Чистка сенсорных датчиков, роллера и механизма подачи |          |

бумаги.....24

# Инструкция по технике безопасности

#### 1. Предупреждение о необходимости соблюдения техники безопасности

Внимание: во время печати печатающая головка сильно нагревается, избегайте контакта после завершения печати.

Внимание: не прикасайтесь к печатающей головке и коннектору во избежание повреждения оборудования зарядом статического электричества.

#### 2. Инструкции

Перед началом работы внимательно ознакомьтесь с данными инструкциями по установке и работе принтера.

- 1) Установите принтер на ровную и устойчивую поверхность.
- 2) Оставьте достаточно места для работы с принтером и его обслуживания.
- 3) Не вставляйте посторонние предметы в открытые части принтера.
- 4) Не размещайте принтер вблизи источников тепла во избежание перегрева.
- 5) Не допускайте попадания жидкости на принтер.
- 6) Не подвергайте принтер воздействию прямых солнечных лучей, высоких температур или пыли.
- 7) Предотвратите воздействие на принтер любой вибрации, толчков, ударов.
- 8) Убедитесь в том, что параметры источника электропитания соответствуют приведенным в этом Руководстве.
- 9) При долгом перерыве в работе принтера электропитание необходимо отключить.
- 10) Не размещайте кабель питания в местах, где есть возможность на него наступить. При первых заметных признаках повреждения немедленно прекратить эксплуатацию.
- 11) Для обеспечения уровня качества печати необходимо использовать только рекомендованную бумагу или бумагу такого же качества.
- 12) Перед подключении/отключении портов необходимо отключить питание во избежание повреждения электрической цепи управления.
- 13) Не производите ремонт или обслуживание принтера самостоятельно. При возникновении неисправности необходимо связаться с квалифицированными специалистами.
- 14) Храните Руководство Пользователя в непосредственной близости от принтера.

# 1. ВВЕДЕНИЕ

## 1.1 Общие сведения

G80i — высококачественный чековый термопринтер с автообрезчиком, высокой скоростью печати, стабильностью работы. Принтер может быть использован в коммерческой системе кассовых терминалов, пищевой индустрии и прочих профессиональных областях, где необходима печать чеков в режиме реального времени.

Подключение принтера G80i к другому оборудованию может производиться с помощью USB, WiFi, Ethernet, а также посредством интерфейса последовательной передачи данных.

## 1.2 Основные функции

- 1) Уникальный запатентованный дизайн вертикального двойного автообрезчика
- 2) Низкий уровень шума
- 3) Высокая скорость печати
- 4) Легкая загрузка бумаги
- 5) Возможность постраничной печати
- 6) Поддержка бумаги различной ширины
- 7) Возможность подключения денежного ящика
- 8) Несколько вариантов интерфейсов передачи данных на выбор

# 2. НАЧАЛО РАБОТЫ

## 2.1 Комплект поставки

После приобретения принтер необходимо проверить на возникновение каких-либо проблем, появившихся во время доставки.

- 1. Оцените внешнюю упаковку и сам принтер на наличие каких-либо повреждений.
- 2. Проверьте комплектацию на наличие нижеуказанных предметов. В случае отсутствия какого-либо компонента, просьба связаться с вашим реализатором.

### Основная комплектация

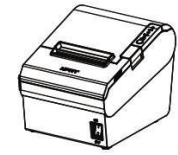

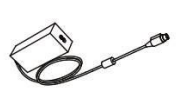

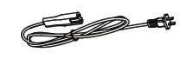

Кабель питания

Принтер

USB-кабель

Блок питания

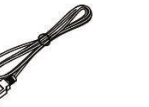

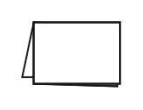

Краткое руководство

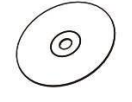

CD-диск

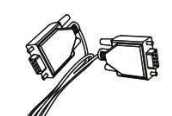

Кабель для последовательной передачи данных

## 2.2 Внешний вид и описание

Вид спереди

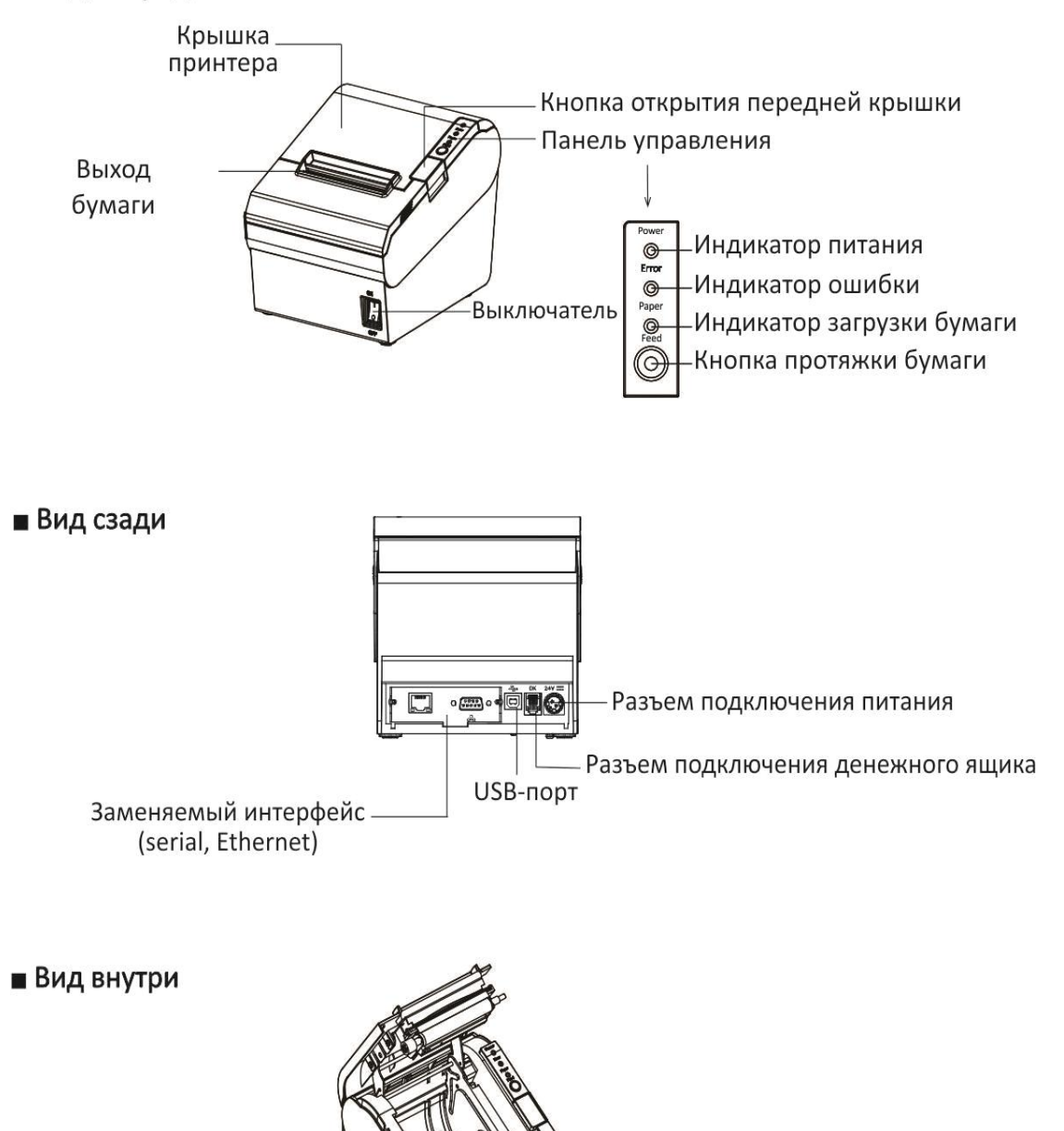

# 3. ОБЩИЕ ТЕХНИЧЕСКИЕ ХАРАКТЕРИСТИКИ

# 3.1 Технические характеристики принтера

## Таблица 3-1 Основные характеристики

|                       |                           | (1/2)                                                                                                    |
|-----------------------|---------------------------|----------------------------------------------------------------------------------------------------|
| Параметр              |                           | Значение                                                                                                    |
| Параметры<br>печати   | Метод печати              | Построчная термопечать                                                                                                    |
|                       | Разрешение                | 203 dpi, 8 точек/мм                                                                                                    |
|                       | Ширина печати             | 48 мм/72 мм                                                                                                    |
|                       | Скорость печати           | 250 мм/с                                                                                                    |
|                       | Интерфейс                 | USB <sup>,</sup> последовательный, Ethernet, денежный ящик                                                                                                    |
|                       | Плотность печати          | Настраеваемая (от 1 до 4)                                                                                                    |
| Постраничный<br>режим |                           | Да                                                                                                    |
| Память                | Оперативная               | 2MB                                                                                                    |
|                       | Флэш                      | 4MB                                                                                                    |
| Наборы<br>шрифтов     | Символы                   | ASCII 9×17,12×24.                                                                                                    |
|                       | Пользовательский<br>режим | Да                                                                                                    |
|                       | Кодовая страница          | Кодовые страницы международных символов: PC437(std.Europe),<br>Katakana, PC850(Multilingual), PC860(Portuguese), PC863(Canadian),<br>PC865(Nordic), PC857(Turkish), PC737(Greek), ISO08859-7(Greek),<br>WPC1252, PC866(Cyrillic #2), PC852(Latin 2), PC858(Euro), KU42(Thai),<br>TIS11(Thai), TIS18(Thai), PC720(Arabic), WPC775(Baltic Rim),<br>PC855(Cyrillic), PC862(Hebrew), PC864(Arabic), ISO8859-2(Latin2),<br>ISO8859-15(Latin9), WPC1250(Latin 2), WPC1251(Cyrillic),<br>WPC1253(Greek), WPC1254(Turkish), WPC1255(Hebrew),<br>WPC1256(Arabic), WPC1257(Baltic Rim), WPC1258(Vietnamese),<br>MIK(Cyrillic), PC755(Latin 2), Iran, Iran II, Latvian, ISO-8859-1(WestEur),<br>ISO-8859-3(Latin 3), ISO-8859-4(Baltic), ISO-8859-5(Cyrillic), ISO-8859-<br>6(Arabic), ISO-8859-8(Hebrew), ISO-8859-9(Turkish), PC856,<br>PC3848(ABICOMP), MONGOLIAN, VISCII |
| Печать<br>изображений |                           | Поддерживает печать растровых изображений различной плотности. Максимальный размер изображения 40К, общий размер - 256k.                                                                                                    |
| Печать штрих-<br>кода | 1D                        | UPC-A、UPC-E、EAN8、EAN13、CODE39、ITF、CODEBAR、                                                                                                    |

|                          |           | CODE128、CODE93                                                 |
|--------------------------|-----------|----------------------------------------------------------------|
|                          | 2D        | РDF417、 QR-код                                                 |
| Индикация<br>обнаружения | Сенсорная | Индикация недостатка бумаги, индикация открытой верхней крышки |

## Таблица 3-1 Основные характеристики (Продолжение)

| Модель                               |                                     | Параметр                                           |
|--------------------------------------|-------------------------------------|----------------------------------------------------|
| Световая<br>индикация                | Индикатор питания                   | Зеленая подсветка                                  |
|                                      | Индикатор загрузки<br>бумаги        | Красная подсветка                                  |
|                                      | Индикатор ошибка                    | Красная подсветка                                  |
| Внешний<br>адаптер питания<br>AC100V |                                     |                                                    |
|                                      | Вход. параметры                     | 100 - 240В; 50-60Гц                                |
|                                      | Выход. параметры                    | 24B; 2.5A                                          |
| Бумага                               | Тип бумаги                          | Специальная термобумага                            |
|                                      | Ширина бумаги                       | 58мм/80мм                                          |
|                                      | Толщина бумаги                      | 0.065~0.090 мм                                     |
|                                      | Диаметр рулона                      | Макс. Ф 83мм                                       |
|                                      | Загрузка бумаги                     | Загрузка через верхнюю крышку, функция «easy load» |
|                                      | Обрезка бумаги                      | Вручную или автообрезчиком                         |
| Команды                              |                                     | ESC/POS                                            |
| Физические<br>характеристики         | Рабочие условия                     | 0°C ~ 45°C , 20% ~ 85%RH                           |
|                                      | Условия хранения                    | -40°C ~ 60°C,5% ~ 95%RH                            |
|                                      | Габариты<br>Д*Ш*В                   | 195*147*147 мм                                     |
|                                      | Bec                                 | 1.5 кг                                             |
| Эксплуатационна<br>я надежность      | Протяженность<br>печати             | 150 км                                             |
|                                      | Автообрезчик                        | 2,000,000 обрезов                                  |
|                                      | Среднее время<br>безотказной работы | 360, 000 часов                                     |
| Драйвер                              |                                     | Windows (Win7/Win8/Win10/Vista/XP)                 |

(2/2)

## 3.2 Используемые материалы 3.2.1 Основные требования

Тип бумаги: Специальная термобумага Ширина бумаги: <sup>58 ±0</sup> mm/<sup>80 ±0</sup> mm Диаметр рулона: макс. 83 мм Габариты втулки: 13 мм (внутренний диаметр) : 18 мм (внешний диаметр)

Толщина бумаги: 0.065 ~ 0.090 мм

| Тип бумаги          | Производитель      |
|---------------------|--------------------|
| FD210,PD150R,PD160R | OJI Paper CO.,LTD. |

### 3.2.2 Примечание

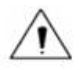

### Notes:

≻ Необходимо использовать только рекомендованную бумагу или бумагу схожего качества, в противном случае это может отразиться на качестве печати и продолжительности работоспособности печатающей головки;

- Не приклеивайте бумагу к втулке;
- При воздействии масла или химикатов на термобумагу, понижается уровень теплочувствительности, что приводит к ухудшению качества печати;
- Не прикасайтесь к поверхности термобумаги ногтем или другим твердым объектом во избежание возникновения выцветания;
- Повышение температуры окружающей среды больше 70°С вызывает снижение цветности термобумаги, поэтому необходимо постоянно следить за уровнем температуры, влажности и солнечного света.

## 3.3 Требования к печати и автообрезке

# 3.3.1 Требования к печати

Необходимо в рисунках исправить по русски: макс. ширина строки

80<sup>+0</sup><sub>-1</sub> мм бумага 58<sup>+0</sup><sub>-1</sub> мм бумага

## 3.3.2 Требования к обрезке

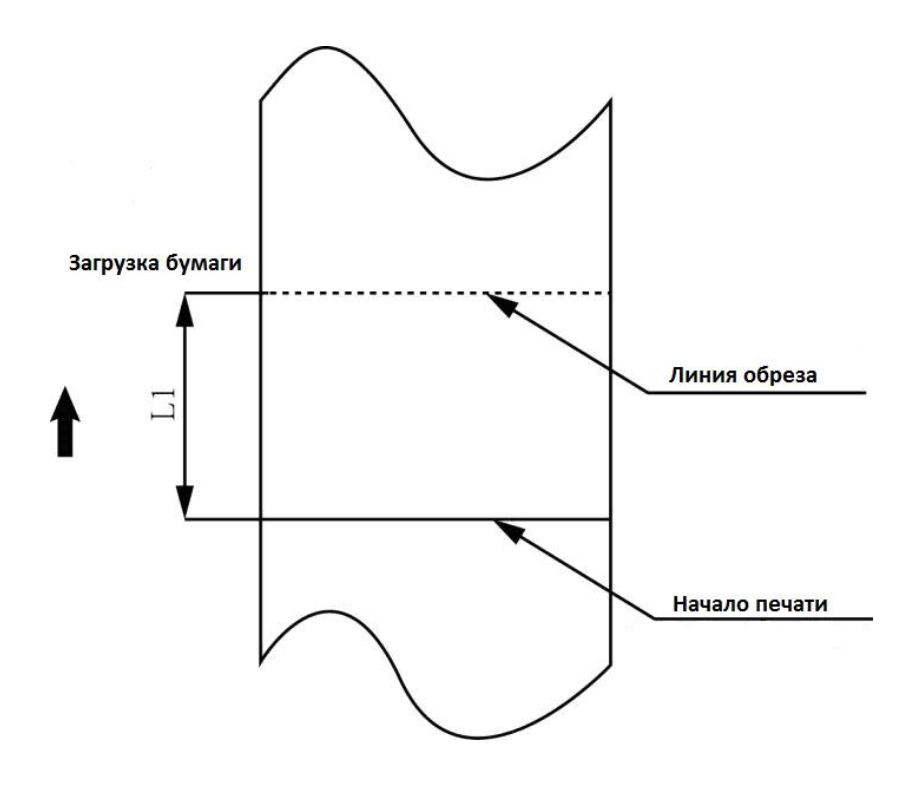

# 4. УСТАНОВКА И ИСПОЛЬЗОВАНИЕ

| Название модели | Позиция автообрезчика(L1) |
|-----------------|---------------------------|
| G80i            | 11.8 мм                   |

# 4.1 Загрузка бумаги

# 4.1.1 Советы по установке

В зависимости от ширины бумаги, установите ограничитель ширины механизма подачи в соответствующее положение.

# 4.1.2 Установка рулона с бумагой

- 1. Нажмите кнопку, чтобы открыть верхнюю крышку принтера.
- 2. Удалите остатки использованной бумаги, если она имеется.

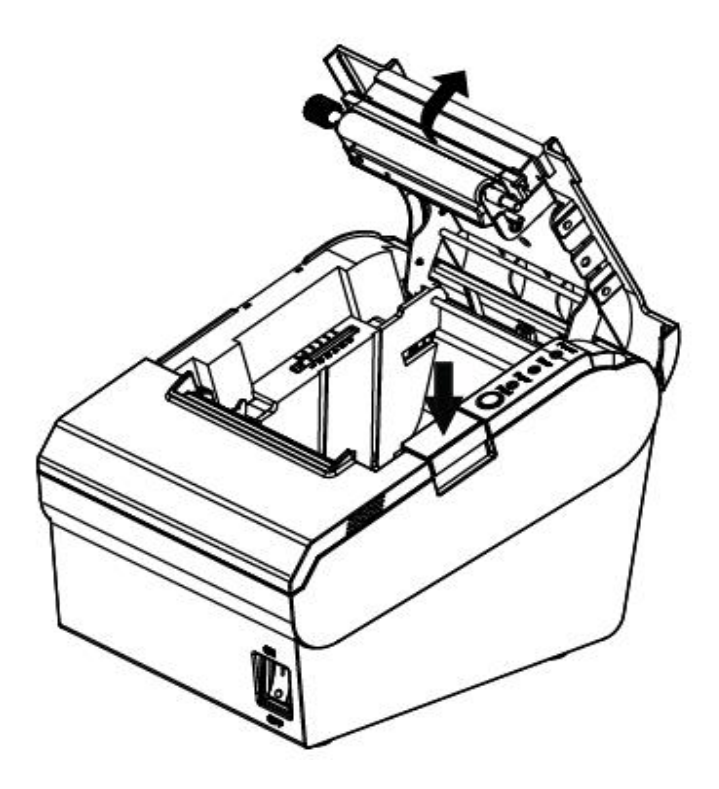

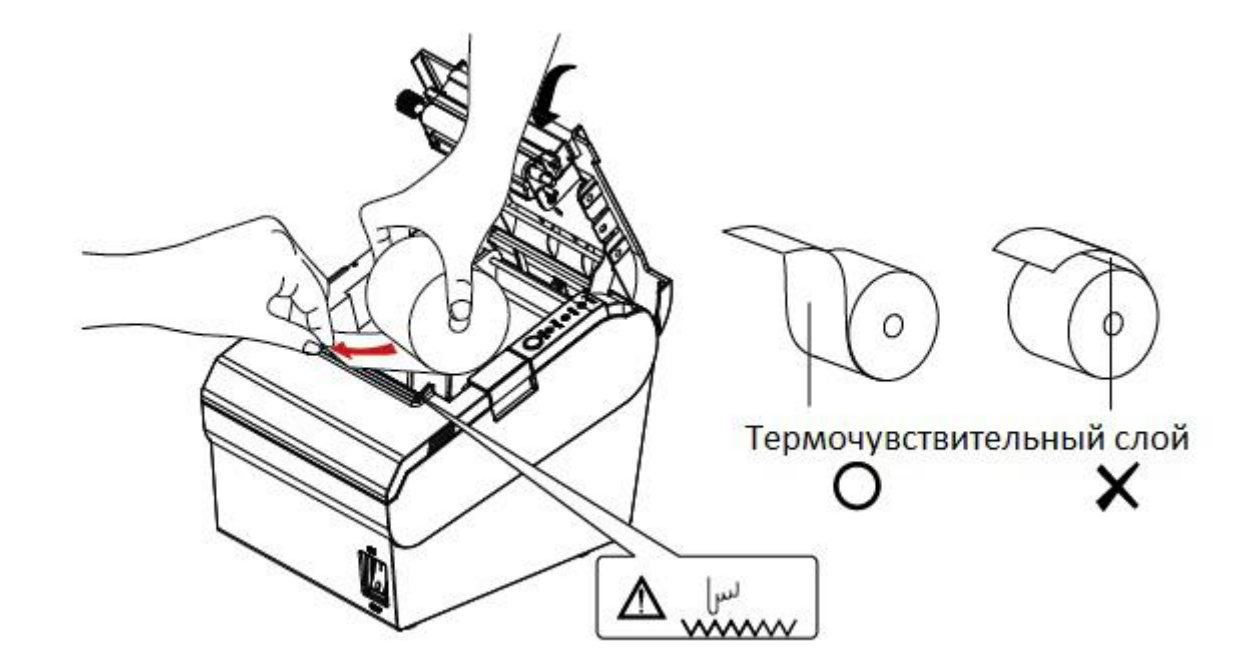

3. Поместите рулон с бумагой в направлении, указанном на изображении ниже.

4. Протяните небольшое количество бумаги и закройте крышку принтера.

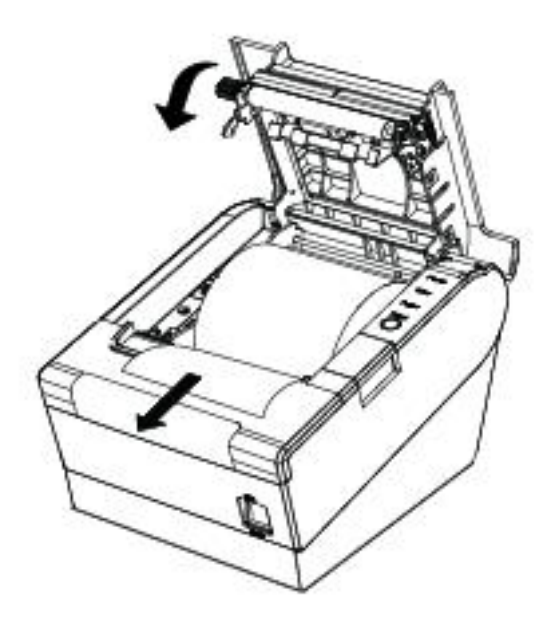

5. Оторвите излишки бумаги.

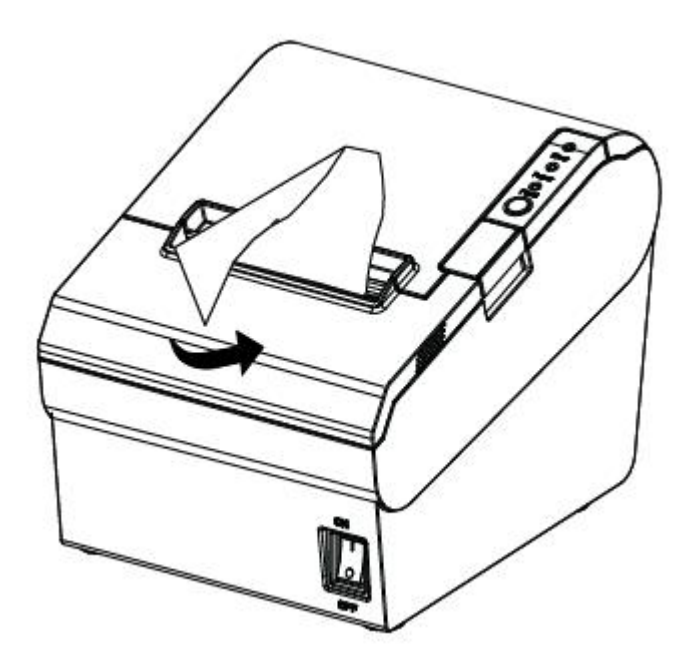

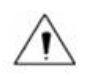

#### Внимание:

▶ В зависимости от ширины бумаги, выставьте соответствующую ширину механизма подачи бумаги;

Убедитесь в том, что бумага внутри принтера плотно натянута. В противном случае это может вызвать проблемы с печатью и пр.

### 4.2 Панель управления и звуковое сопровождение при работе

| Название                               | Статус   | Описание                        |
|----------------------------------------|----------|---------------------------------|
| Индикатор питания<br>(Зеленый)         | Включен  | Принтер работает стабильно      |
|                                        | Выключен | Принтер не работает             |
| Индикатор ошибки<br>(Красный)          | Мигает   | Принтер в статусе ошибки        |
|                                        | Выключен | Принтер работает корректно      |
| Индикатор загрузки бумаги<br>(Красный) | Включен  | Бумага в принтере заканчивается |
|                                        | Выключен | Принтер работает стабильно      |

Функциональное описание цвета индикации и звукового сопровождения.

| Описание        | Индикатор<br>питания | Индикатор<br>ошибки | Индикатор<br>загрузки<br>бумаги | Звук            |
|-----------------|----------------------|---------------------|---------------------------------|-----------------|
| Не закрыта      | Вил                  | Вил                 | Вил                             | "Бип ,Бип—,Бип" |
| крышка принтера | DK/1.                | DK/1.               | DKJI.                           |                 |
| Полный рулон    | Вил                  | Выил                | Выил                            | Тишина          |
| бумаги          | DK/I.                | DDIN/1.             | DDIR/1.                         |                 |
| Нет бумаги      | Вкл.                 | Вкл.                | Вкл.                            | "Бип Бип Бип"   |
| Заклинивание    | Вил                  | Мигаат              | Выил                            | "Бип—, Бип—"    |
| резака          | DK/I.                | IVIVIIAEI           |                                 |                 |

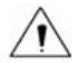

#### Внимание:

Принтер использует терморезистор для определения уровня температуры печатающей головки. При повышении температуры более, чем 65° С принтер пошлет предупреждение. При повышении температуры более, чем 80° С принтер автоматически отключится до тех пор, пока температура не понизится до нормальной отметки.

#### 4.3 Подключение к источнику питания

- 1) Убедитесь в том, что принтер выключен;
  - 2) Вставьте вилку блока питания в разъем питания, находящийся на задней части принтера;
  - 3) К блоку присоедините кабель питания;
- 4) Включите питание;
- 5) Соблюдайте осторожность при подключении или отключении блока питания, в противном случае это может привести к повреждению.

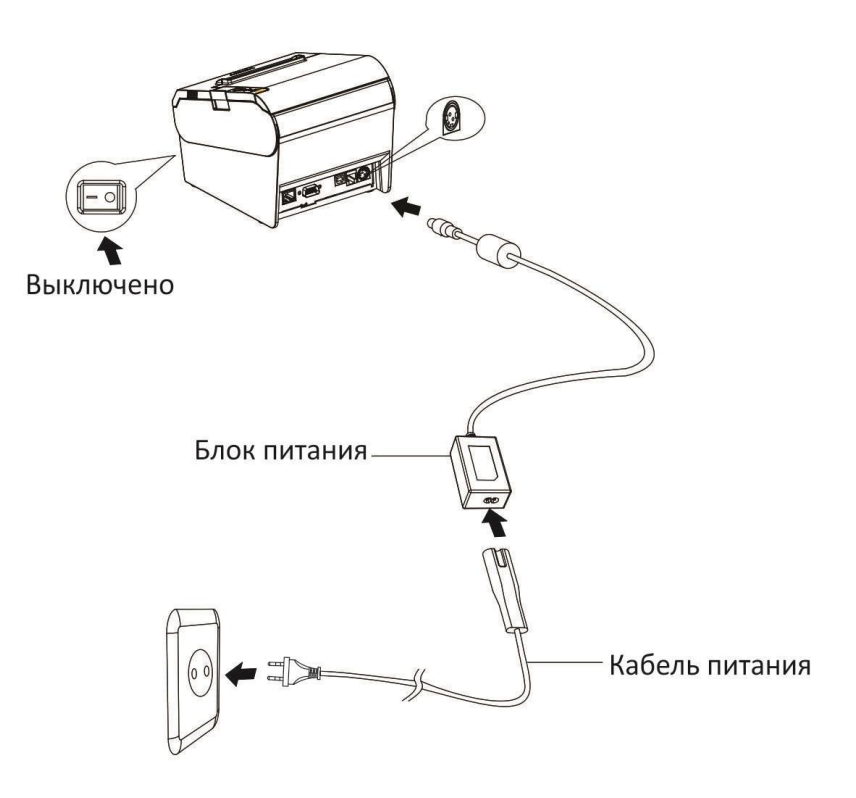

При отключении адаптера необходимо придерживать за основание провода, постепенно вынимая вилку из разъема.

Не пытайтесь силой выдернуть кабель или вынуть его, дергая за различные части. В этом случае гораздо легче повредить кабель, чем отсоединить его от разъема.

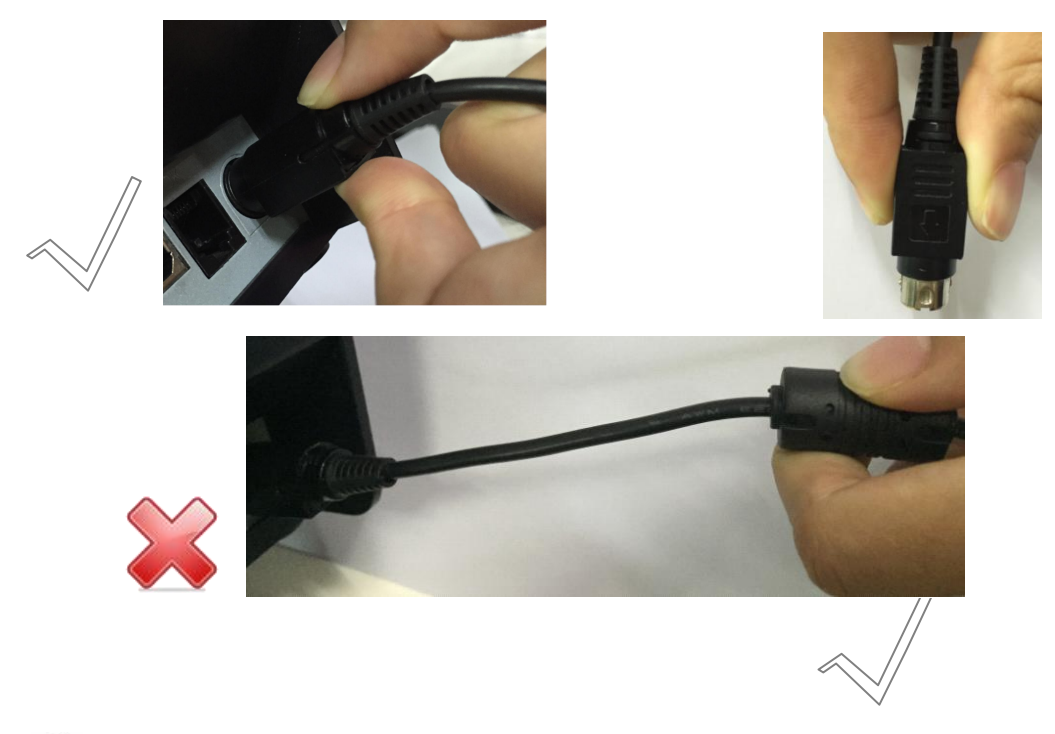

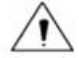

#### Внимание:

► Убедительная просьба использовать только рекомендуемые блоки питания или похожие по уровню качества продукты;

► При отсоединении блока питания необходимо рукой придерживать коннектор во избежание чрезмерного натягивания кабеля;

► Избегайте лишнего трения кабеля, т.к. это может привести к его повреждению, что может вызвать пожар или удар электрического тока;

► Не оборачивайте кабель вокруг тепловых приборов, т.к. это может привести к его расплавлению, что может вызвать пожар или удар электрического тока;

• При длительном перерыве в работе принтера питание рекомендуется отключить.

#### 4.4 Выбор интерфейса при подключении

1) Убедитесь в том, что принтер выключен;

- 2) Вставьте кабель интерфейса в соответствующий разъем и зафиксируйте;
- 3) Подключите другой конец кабель к необходимому устройству.

#### 4.5 Подключение денежного ящика

1) Убедитесь в том, что принтер выключен;

2) Подключите денежный ящик в соответствующий разъем на задней панели принтера.

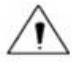

**Внимание:** Возможно подключение только денежного ящика работающего от управляющего сигнала с напряжением 24 В

## 4.6 Тестовый запуск

### 4.6.1 Печать тестовой страницы диагностики

Во время печати тестовой страницы проверяются текущие настройки принтера, его статус, а также наличие возможных проблем в работе оборудования.

- 1. Убедитесь в том, что питание подключено и бумага загружена корректно.
- 2. Убедитесь, что принтер выключен и верхняя крышка плотно закрыта.

3. Одновременно зажмите кнопку загрузки бумаги и кнопку питания для включения принтера. Принтер готов к печати сразу после того, как закончит самодиагностику.

## 4.6.2 Тестовая печать из драйвера Windows

1.Установите драйвер для Windows.

- 2. Установите соответствующую конфигурацию для вашего принтера.
- 3.Используйте драйвер Windows для печати тестовой страницы ("Print Test page").

# 5. ВЫБОР ИНТЕРФЕЙСА

Принтер Mercury G80i поддерживает подключение денежного ящика и интерфесов: USB, Ethernet, Serial.

## 5.1 USB-интерфейс

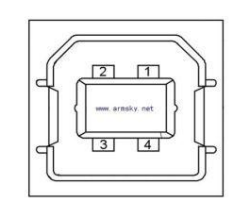

| Контакт | Сигнал |
|---------|--------|
| 1       | VBUS   |
| 2       | D-     |
| 3       | D+     |
| 4       | GND    |

# 5.2 Интерфейс последовательной передачи данных

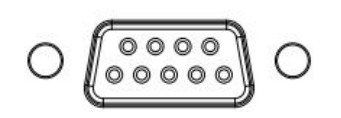

| Контакт | Сигнал |
|---------|--------|
| 1       | -      |
| 2       | TXD    |
| 3       | RXD    |
| 4       | -      |
| 5       | GND    |
| 6       | RTS    |
| 7       | CTS    |
| 8       | RTS    |
| 9       | -      |

## 5.3 Ethernet

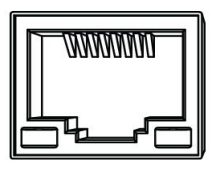

| Контакт | Сигнал |
|---------|--------|
| 1       | TX+    |
| 2       | TX-    |
| 3       | RX+    |
| 4       | -      |
| 5       | -      |
| 6       | RX+    |
| 7       | -      |
| 8       | -      |

## 5.4 Подключение денежного ящика

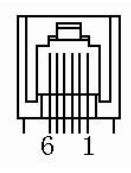

| Контакт | Сигнал   |
|---------|----------|
| 1       | FG       |
| 2       | Drawer 1 |
| 3       | DRSW     |
| 4       | VDR      |
| 5       | Drawer 2 |
| 6       | GND      |

### Электрические характеристики

• Напряжение питания : 24 В постоянного тока

Уровень тока : макс. 0.8 А (длительность сигнала 510 миллисекунд)
Сигнал обратной связи: "Логический 0" = 0 ~ 0.5 В "Логическая единица" = 3 ~ 5 В.

# 5.5 Подключение питания

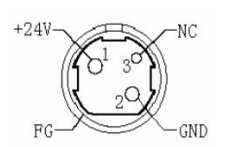

| PIN No. | Signal Name |
|---------|-------------|
| 1       | +24V        |
| 2       | GND         |
| 3       | N.C         |
| SHELL   | F.G         |

# 6. УСТРАНЕНИЕ НЕИСПРАВНОСТЕЙ

Mercury G80i — выкокачественный и надежный принтер, но иногда с ним могут возникнуть проблемы. Данный раздел содержит в себе подборку основных неисправностей и способов их решениях. В случае если у Вас не получается устранить неисправность самостоятельно, убедительная просьба обратиться в центр технической поддержки.

### 6.1 Поломка принтера

| Описание проблемы                                   | Возможная причина  | Решение                        |
|-----------------------------------------------------|--------------------|--------------------------------|
| Световая индикация не горит,<br>принтер не работает | Нет питания        | Подключить питание             |
|                                                     | Принтер не включен | Включить принтер               |
|                                                     | Печатная плата     | Обратиться в центр технической |
|                                                     | сломана            | поддержки                      |

## 6.2 Неисправность световой/звуковой индикации

| Описание проблемы                                                    | Возможная причина                 | Решение                                                            |
|----------------------------------------------------------------------|-----------------------------------|--------------------------------------------------------------------|
| Постоянно горит индикатор загрузки<br>бумаги                         | Заканчивается бумага              | Рулон с бумагой практически закончился, принтер работает нормально |
| Постоянно горит индикатор ошибки, звуковой сигнал ошибки             | Открыта верхняя крышка принтера   | Необходимо закрыть верхнюю крышку                                  |
| Постоянно горит индикатор загрузки<br>бумаги, звуковой сигнал ошибки | Закончилась бумага                | Загрузите новый рулон с бумагой                                    |
| Мигает индикатор ошибки,<br>звуковой сигнал ошибки                   | Печатающая головка<br>перегрелась | Выключите принтер и включите только после того, как он охладится   |
|                                                                      | Перенапряжение                    | Установите рекомендованное напряжение                              |
|                                                                      | Низкое напряжение                 | Установите рекомендованное напряжение                              |

## 6.3 Проблемы, возникающие при печати

| Описание проблемы                       | Возможная причина                                     | Решение                                |
|-----------------------------------------|-------------------------------------------------------|----------------------------------------|
| Принтер полосит                         | Заканчивается бумага                                  | Загрузите новый рулон с бумагой        |
| Размытая или точечная печать            | Неправильно<br>установлен рулон с<br>бумагой          | Переустановите рулон бумаги            |
|                                         | Неизвестный рулон с<br>бумагой                        | Используйте рекомендованную бумагу     |
|                                         | Грязная печатающая<br>головка или роллер              | Очистите печатающую головку или роллер |
|                                         | Низкая насыщенность при печати                        | Увеличьте уровень насыщенности         |
| Замятие бумаги                          | 201105110 FUNDER                                      | Откройте крышку принтера, проверьте и  |
|                                         | замятие бумаги                                        | при необходимости перезагрузите бумагу |
| Вертикальные белые полосы при<br>печати | Загрязнена<br>термоголовка и/или<br>вал термопринтера | Очистите термоголовку и/или вал        |
|                                         | Неисправна<br>термоголовка                            | Обратитесь в ремонтную мастерскую      |

### 6.4 Проблемы, возникающие при автообрезке

| Описание проблемы                                    | Возможная причина                                      | Решение                                            |
|------------------------------------------------------|--------------------------------------------------------|----------------------------------------------------|
| Заклинивание резака, подвижная<br>часть не двигается | Изношенность ножа                                      | Замените нож                                       |
|                                                      | Червячная передача и<br>износ червячного<br>колеса     | Замените червяное колесо/винт                      |
|                                                      | Износ двигателя                                        | Замените двигатель                                 |
|                                                      | Бумажные отходы                                        | Очистите систему передач от бумажных отходов       |
| Нечеткая обрезка                                     | Затупилось лезвие<br>резака, бумага<br>слишком плотная | Замените нож                                       |
| Замятие бумаги                                       | Печатающая головка<br>перегрелась                      | Уменьшите насыщенность печати                      |
|                                                      | Высокая скорость<br>печати                             | Уменьшите скорость печати до<br>допустимого уровня |
|                                                      | Неправильная<br>загрузка бумаги                        | Загрузите бумагу корректно                         |

## 6.5 Устранение замятия бумаги

# **Внимание**:

Не прикасайтесь к печатающей головке, т.к. после печати она сильно нагревается.

- 1) Выключите принтер и откройте верхнюю крышку.
- 2) Аккуратно извлеките смятую бумагу, переустановите рулон и закройте крышку.

Если при замятии Вы не можете открыть верхнюю крышку принтера, откройте крышку автообрезчика как показано на изображении ниже.

- 1) Выключите принтер и откройте крышку.
- 2) Прокрутите колесико до тех пор, пока резак не встанет в исходную позицию.
- 3) Закройте крышку автообрезчика.
- 4) Откройте верхнюю крышку и удалите смятую бумагу.

# 7.ЧИСТКА И ОБСЛУЖИВАНИЕ ПРИНТЕРА

Пыль, инородные предметы, клей или иные химические вещества могут существенно повлиять на качество печати, оседая на печатающей головке и внутреннем механизме принтера.

При загрязнении печатающей головки совершите следующие действия:

💥 ВНИМАНИЕ

- Перед чисткой убедитесь в том, что принтер выключен.
- Поскольку во время печати печатающая головка очень сильно нагревается, после выключения принтера необходимо подождать примерно 2-3 минуты и только после этого начинать чистку.
- Во время чистки не прикасайтесь к нагревательному элементу печатающей головки.
- — течатающая головка подвержена воздействию статического электричества.
- Ни в коем случае не царапайте и не повреждайте печатающую головку.

## 7.1 Чистка печатающей головки

1) Откройте верхнюю крышку принтера и с помощью чистящей ручки пройдитесь по печатающей головке по направлению от центра к краям.

2) Не пользуйтесь принтером некоторое время после чистки (в течение 1-2 минут) пока не выветрится алкоголь и принтер полностью не просохнет.

### 7.2 Чистка сенсорных датчиков, роллера и механизма подачи бумаги

1) Откройте верхнюю крышку и выньте бумагу.

2)С помощью сухой тряпки и ватной палочки удалите всю пыль или иные инородные вещества.

3) Обмакните тряпку или палочку в раствор медицинского алкоголя и удалите следы химического загрязнения.

4) Не пользуйтесь принтером некоторое время после чистки (в течение 1-2 минут) пока не выветрится алкоголь и принтер полностью не просохнет.

Ж Проводите чистку принтера как только заметите ухудшение качества печати или работы компонентов принтера.